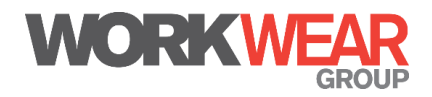

## How to order nurse uniform for self-purchase

Step 1 - Register: Go to: www.workweargrouponline.com.au and enter

## Username: QHN\_Register Password: P@ssword1

Fill in the required information and click "Create new employee and Login". You will be guided to choose your gender, work stream and location to ensure you are provided with the correct uniform for your role and hospital. An email will be sent with your new login details

**Step 2 – Login:** Check your email for your login details and click on the link or go to: <u>www.workweargrouponline.com.au</u>. You will be prompted to change your password – note the rules this will need to adhere to on the right hand side.

The QLD Health homepage will appear.

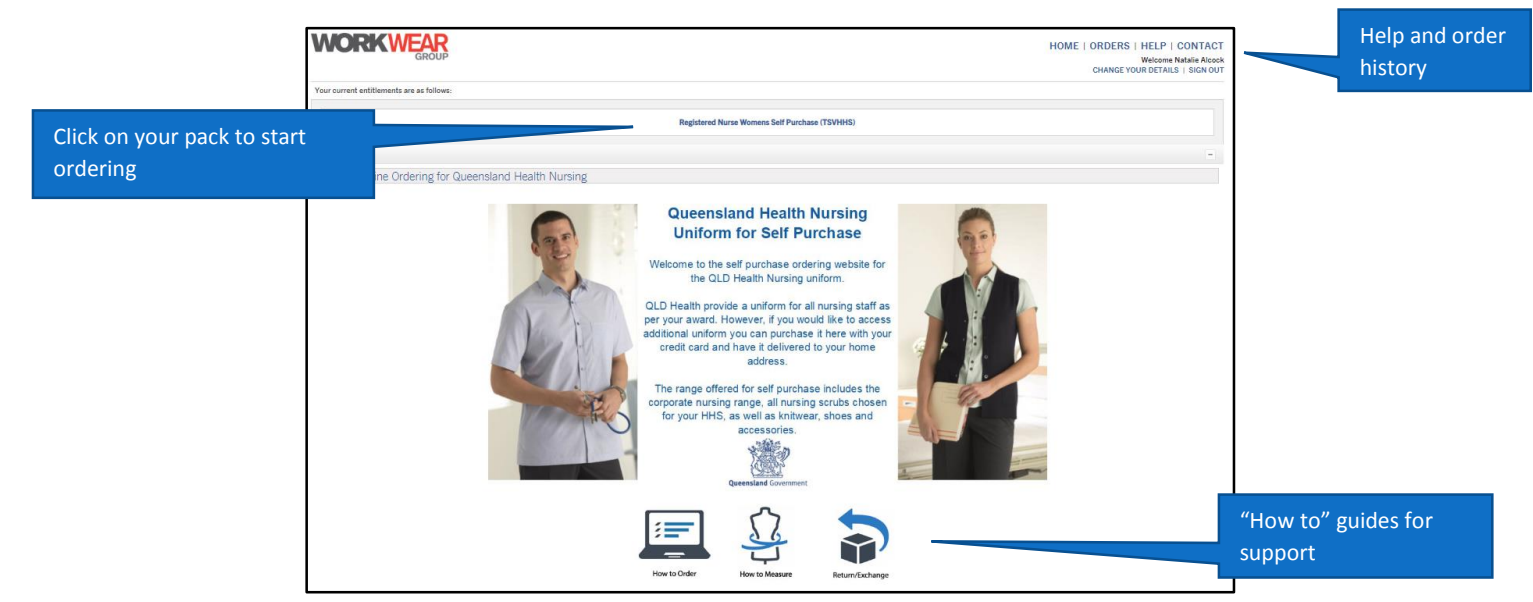

## Step 3 – Place your order

Click on the pack name and select the items you would like to purchase with your credit card and click add to cart after every style.

To checkout, click on the cart at the top right or the button "proceed to cart" at the bottom of the page.

## Step 4 – Provide payment details

Check your order details, enter your delivery address (this cannot be the hospital for self purchase orders) and provide your credit card details. All orders over \$100 will be eligible for free delivery. An email confirmation will be sent with your order details and receipt.

If you require support please contact our customer service team via chat on the website, via email at <u>enquiry@workweargroup.com.au</u> or via phone on 1800 301 010 (M-F 8am- 8pm AEST)